| راهنمای ثبت نام غیرحضوری مرحله دوم(مصاحبه) آزمون دکتری تخصصی سال ۱۴۰۴                                                                                                    |
|----------------------------------------------------------------------------------------------------|
| داوطلبان گرامی، برای ثبت نام و بارگذاری مدارک به سامانه جامع دانشگاهی دانشگاه زابل به آدرس https://golestan.uoz.ac.ir<br>مراجعه نمایند.                                                                     |
| شناسه کاربری وگذرواژه مورد نیاز جهت ورود به سیستم به شرح جدول ذیل است :                                                                                                    |
| شناسه کاربری داوطلبان: 💦 مقدار ثابت ۰۰۳ (برای کلیه داوطلبان یکسان است) به اضافه شماره داوطلبی                                                                                                    |
| به عنوان مثال: شماره داوطلبی: ۱۲۳۴۵۶۷۸ و کد آزمون ۰۰۳ = ۰۰۳۱۲۳۴۵۶۷۸                                                                                                    |
| در صورتی که رقم شماره داوطلبی کمتر از هشت رقم است می بایست در ابتدای شماره داوطلبی ۰۰ قرار گیرد                                                                                                    |
| به عنوان مثال: شماره داوطلبی: ۱۲۳۴۵۶ و کد آزمون: ۰۰۳ = ۰۰۳۰۰۱۲۳۴۵۶                                                                                                    |
| گذرواژه: کد ملی                                                                                                    |
| دانشگاه زابل<br>سیستم جامع دانشگاهی کلستان<br>گروازه و کلیک<br>نطعا کد مقابل را وارد نمایید<br>بروی دکمه ورود                                                                                               |
| سعیمات<br>میر هال کردن معمان دیگر<br>در صورتی که سامانه خطا به مضمون ((تعداد دفعات ورود شما بیش از حد مجاز است)) را بدهد می بایست از گزینه تنظیمات<br>(غیرفعال کردن صفحات دیگر) را انتخاب کنید.             |
| پس از ورود به سامانه جامع آموزش می توانید ثبت نام مرحله دوم(مصاحبه) آزمون دکتری که شامل مراحل مختلفی است ، را مشاهده نمایید.<br>باکلیک بر روی گزینه <b>انتخاب</b> می توانید اقدام به تکمیل هر مرحله نمایید. |
|                                                                                                    |

| خروم                                                                                                    |                                                                                   |                                                                                  |
|----------------------------------------------------------------------------------------------------|-----------------------------------------------------------------------------------|----------------------------------------------------------------------------------|
| میں<br>وی کاربر 🛛 🗙 تقاضای ثبت نام در مصاحبه علمی- دکتری نیمه متمرکز                                                                                                    |                                                                                   |                                                                                  |
| اً تقاضاي ثبت نام در مصاحبه علمهِ- دکتري نيمه متمرکز                                                                                                    |                                                                                   |                                                                                  |
|                                                                                                    | 1                                                                                 |                                                                                  |
| .ماره پرونده                                                                                                    | الدمني [                                                                          |                                                                                  |
| منوان ازمون إمصاحبه دكتري تخصصي 1404<br>                                                                                                    |                                                                                   |                                                                                  |
| يديرش                                                                                                    | <u>تغییر شناسه کاربری و گذرواژه</u>                                               | <u>مشاهده أخربن وضعيت</u>                                                        |
|                                                                                                    |                                                                                   |                                                                                  |
| <u>انتخاب</u> مشخصات داوطلب<br>انتخاب دریافت فرم (های) ممرد نیاز                                                                                                    | تایید دانشجو : تایید شده                                                          | <u>راهنما</u><br>داهنما                                                          |
| <u>انتخاب</u> ارسال تصویر مدارک<br>ا <u>نتخاب</u> ارسال تصویر مدارک                                                                                                    |                                                                                   | ريسيو                                                                            |
| <u>انتخاب</u> فعاليتهاي پژوهشی                                                                                                    |                                                                                   | راهنما                                                                           |
| <u>انتخاب</u> زمینه تحقیقاتی مورد علاقه<br>************************************                                                                                                    |                                                                                   | راهنما                                                                           |
| <mark>۱۰- مشخصات داوطلب:</mark>                                                                                                    |                                                                                   |                                                                                  |
| ، گردد. برخی از اطلاعات براساس اطلاعات سازمان                                                                                                    | نجش پر شده و مابقی اطلاعات را می                                                  | ی بایست داوطلب پر نماید.<br>محمد دارد مانشگاهه                                   |
|                                                                                                    |                                                                                   | سيستم جامع دانسكاهي كل                                                           |
| CDP                                                                                                    |                                                                                   |                                                                                  |
| سوي دريز 🗍 🔨 تدليل ستعطنات دوطنب ادتاري نيسه ستردر                                                                                                    |                                                                                   |                                                                                  |
| 划 تکمیل مشخصات داوطلب - دکتری نیمه متمرکز                                                                                                    |                                                                                   |                                                                                  |
|                                                                                                    |                                                                                   |                                                                                  |
| 17+7                                                                                                    |                                                                                   |                                                                                  |
| پذیرش ۱۴۰۴                                                                                                    | ·                                                                                 |                                                                                  |
| پذیرش <u>۱۴۰۴</u><br>ه پرونده ن                                                                                                    | يرش :                                                                             | کلیک روی لینک ارسال عکس                                                          |
| پذیرش ۱۴۰۴<br>۵ پرونده نیخصات فردې                                                                                                    | يرش :                                                                             | کلیک روی لینک ارسال عکس                                                          |
| پذیرش ۱۴۰۴<br>ه پرونده<br>نیخصات فردې<br>خانوادگې،                                                                                                    | يرش ؛                                                                             | کلیک روی لینک ارسال عکس<br>عکس مورد نیاز از سی                                   |
| پذیرش <u>۱۴۰۴</u><br>۵ پرونده ن<br>نیخصات فردي<br>خانوادگي                                                                                                    | يرش :                                                                             | کلیک روی لینک ارسال عکس<br>عکس مورد نیاز از سی                                   |
| پذیرش ۱۴۰۴<br>ه پرونده نیخصات فردې<br>خانوادگې                                                                                                    | يرش :                                                                             | کلیک روی لینک ارسال عکس<br>عکس مورد نیاز از س                                    |
| بذیرش <u>١۴٠٢</u><br>۵ پرونده نیخصات فردي<br>خانوادگې<br>پدر                                                                                                    | يرش :                                                                             | کلیک روی لینک ارسال عکس<br>عکس مورد نیاز از سی                                   |
| پذیرش [۲۰۰۲]<br>ه پرونده نیخصات فردې<br>خانوادگې<br>پردر                                                                                                    | .يرش :                                                                            | کلیک روی لینک ارسال عکس<br>عکس مورد نیاز از سی                                   |
| بذیرش [۲۰۰۲]<br>به پرونده ن<br>نیخصات فردې<br>رخانوادگې<br>بدر<br>پیر<br>سیت زن () مرد ()<br>ماره شناسیامه                                                                                                    | یرس :<br>                                                                         | کلیک روی لینک ارسال عکس<br>عکس مورد نیاز از سی                                   |
| بذیرش ۱۴۰۴ بذیرش ۱۴۰۴ نر<br>به پرونده نر<br>خانوادگی<br>                                                                                                    | يرش :                                                                             | کلیک روی لینک ارسال عکس<br>عکس مورد نیاز از سی                                   |
| بذیرش ۱۴۰۲ بذیرش ۱۴۰۲ ن<br>به پرونده ن<br>بخانوادگی<br>بردر زن () مرد ()<br>مرد () زن () مرد ()<br>بخ تولد زا ()                                                                                                    | یرس :                                                                             | کلیک روی لینک ارسال عکس<br>عکس مورد نیاز از سی                                   |
| بذیرش ۱۴۰۲ بذیرش ۱۴۰۲ ن<br>به پرونده ن<br>بخانوادگی<br>. پدر<br>سیت زن () مرد ()<br>ماره شناسنامه<br>بل تولد [)                                                                                                    |                                                                                   | کلیک روی لینک ارسال عکس<br>عکس مورد نیاز از سی                                   |
| بذیرش [۲۰۴۲]<br>به پرونده ن<br>نخصات فردی<br>جانوادگی<br>بردر .<br>سیت زن () مرد ()<br>ماره شناسنامه<br>بل تولد [] []<br>ماره ملی                                                                                                    |                                                                                   | کلیک روی لینک ارسال عکس<br>عکس مورد نیاز از سی                                   |
| بذیرش ۱۴۰۴ ن<br>ه پرونده ن<br>نځصات فردې<br>د انوادگې<br>بردر ن<br>سیت زن ۵ مرد ●<br>با تولد ا<br>ماره ملې                                                                                                    | یرس :<br>ورود قسمتی از نام کلمه مورد نظر و کلیک بر                                | کلیک روی لینک ارسال عکس<br>عکس مورد نیاز از سی<br>ارسال عکس                      |
| بذیرش ۱۴۰۲<br>ه برونده<br>نخصات فردی<br>. جانوادگی<br>. بدر<br>سیت زن () مرد ()<br>. بر<br>بخ تولد<br>بل تولد<br>اس تولد<br>. بر<br>ماره ملی                                                                                                    | یرس :                                                                             | کلیک روی لینک ارسال عکس<br>عکس مورد نیاز از سی<br>ارسال عکس<br>د بر              |
| بذیرش ۲۰۰۴]<br>به برونده ن<br>نخصات فردی<br>بندر<br>بردر<br>بردر<br>بردر<br>بردر<br>بردر<br>بردر<br>بردر                                                                                                    | یرس :                                                                             | کلیک روی لینک ارسال عکس<br>عکس مورد نیاز از سی<br>ارسال عکس<br>بر                |
| بذیرش ۲۰۲۱<br>ه پرونده نی<br>بخانوادگی<br>بدر<br>سیت زن ( مرد ●<br>بردر<br>بردر<br>بردر<br>بردر<br>بردر<br>بردر<br>بردر<br>برد                                                                                                    | یرس :<br>ورود قسمتی از نام کلمه مورد نظر و کلیک بر<br>روی علامت ؟وانتخاب از لیست  | کلیک روی لینک ارسال عکس<br>عکس مورد نیاز از سی<br>ارسال عکس<br>بر                |
| بذیرش ١٢٠٢ )<br>ه یرونده نی<br>نخصات فردی<br>بدر<br>بردر<br>سیت زن مرد ۲                                                                                                    | یرس :<br>ورود قسمتی از نام کلمه مورد نظر و کلیک بر<br>روی علامت ؟وانتخاب از لیست  | کلیک روی لینک ارسال عکس<br>عکس مورد نیاز از سی<br>ارسال عکس                      |
| بذیرش ۱۴۰۲<br>ه برونده<br>نخصات فردی<br>بردر<br>بردر<br>سیت زن () مرد ()<br>برد<br>بر تولد<br>بر تول<br>بر تولد<br>بر تولد<br>ب<br>بر تو<br>بر تو<br>بر تو<br>بر تولد<br>بر توا<br>توا                          | یرس :<br>ورود قسمتی از نام کلمه مورد نظر و کلیک بر<br>روی علامت ؟وانتخاب از لیست  | کلیک روی لینک ارسال عکس<br>عکس مورد نیاز از سی<br>کس<br>ارسال عکس                |
| بذیرش ۲۰۲۹<br>ه یرونده نوردی<br>خانوادگی<br>پدر<br>سیت زن () مرد ()<br>مرد ()<br>سیت نواد<br>بخ تولد<br>از تولد<br>سیت نقام وظیفه<br>سیت نقام وظیفه<br>سیت نشام وظیفه<br>مومیه                                                                                                    | یرس :<br>ورود قسمتی از نام کلمه مورد نظر و کلیک بر<br>روی علامت ؟وانتخاب از لیست  | کلیک روی لینک ارسال عکس<br>عکس مورد نیاز از سی<br>ارسال عکس                      |
| بذیرش ۲۰۲۹<br>ه پرونده نوردی<br>بخانوادگی<br>بدر<br>سیت زن ( مرد )<br>ماره شناسنامه<br>بخ تولد<br>ان تولد / / / / / / / / / / / / / / / / / / /                                                                                                    | بیرس :<br>ورود قسمتی از نام کلمه مورد نظر و کلیک بر<br>روی علامت ؟وانتخاب از لیست | کلیک روی لینک ارسال عکس<br>عکس مورد نیاز از سی<br>کس<br>د بر                     |
| بذیرش ۲۰۱۴ م<br>ه پرونده م<br>مخصات فردی<br>خانوادگی<br>بدر<br>سیت زن مرد ●<br>ماره شناسنامه ا<br>ی تولد ۱<br>ماره ملی<br>ماره ملی<br>میت نظام وظیفه ا<br>میت نظام وظیفه ا<br>میت اشتغال ا<br>میمیه مربی                                                                                                    | بیرس :                                                                            | کلیک روی لینک ارسال عکس<br>عکس مورد نیاز از سی<br>ارسال عکس                      |
| بذیرش ۲۰۱۴ م<br>ه پرونده م<br>مخصات فردی<br>. خانوادگی<br>. بدر<br>سیت زن ( مرد )<br>ماره شناستامه<br>ای تولد<br>ای تولد<br>ای تولد<br>. ای تولد<br>. ای تولد                                                                                                    | یرس :                                                                             | کلیک روی لینک ارسال عکس<br>عکس مورد نیاز از سی<br>کلیل ارسال عکس<br>بر ارسال عکس |
| بذیرش ۲۰۱۴<br>ه برونده<br>مخصات فردی<br>. خانوادگی<br>. بدر<br>سیت<br>ماره شناستامه<br>نی تولد<br>نی تولد<br>نی تولد<br>نی تولد<br>بی تولد<br>بی تولد<br>تولد<br>بی تولد<br>ت<br>ت<br>تولد<br>ت<br>تولد<br>تولد<br>ت<br>ت<br>ت<br>تولد<br>ت<br>ت<br>تولد<br>ت<br>تولد<br>ت<br>ت ت | یرس :<br>ورود قسمتی از نام کلمه مورد نظر و کلیک بر<br>روی علامت ؟وانتخاب از لیست  | کلیک روی لینک ارسال عکس<br>عکس مورد نیاز از سی<br>ی بر ا <u>رسال عکس</u>         |
| بذیرش ۲۰۱۴<br>ه برونده<br>مخصات فردی<br>. خانوادگی<br>. برد<br>سیت<br>ماره شناستامه<br>ن تولد<br>ن آن مرد ●<br>ماره ملی<br>ن تولد<br>بیت تنظام وظیفه<br>بیت تنظام وظیفه<br>بیت اشتغال<br>ممیه مربی<br>ممره تلفن تابت<br>ممره قلف تابت<br>ش اول آدرس بستی                                                                                                    | یرس :<br>ورود قسمتی از نام کلمه مورد نظر و کلیک بر<br>روی علامت ؟وانتخاب از لیست  | کلیک روی لینک ارسال عکس<br>عکس مورد نیاز از سی<br>سی<br>پر ارسال عکس             |

|                                     | میری<br>🔉 🖹 منوعی کاربر 🗍 🗙 تکمیل مشخصات داوطلب - دکتری نیمه متمرکز                                                                                                    |
|-------------------------------------|----------------------------------------------------------------------------------------------------|
|                                     | 🞯 تکمیل مشخصات داوطلب - دکتری نیمه متمرکز                                                                                                    |
|                                     | רווערטא מיכע ויאסעע בוא איין בוא איין איין איין איין איין איין איין אי                                                                                                    |
|                                     | سال شروع<br>تاريخ اخذ ميرك (16 / 395 / 06 / 139                                                                                                    |
|                                     |                                                                                                    |
|                                     | آخرين وضعيت تحصيلي                                                                                                    |
|                                     | عنوان پایان نامه                                                                                                    |
|                                     | استاد راهنما<br>نمره بابان نامه                                                                                                    |
|                                     | وضُعَيْتُ فارغ التحصيلي/دكتري حرفه اي : خير 💿 بله 🔿                                                                                                    |
|                                     | ر<br>(سایر اطلاعات)                                                                                                    |
|                                     | نمره زبان انگلیسی کارنامه                                                                                                    |
|                                     | نمره استعداد تحصيلي كارنامه                                                                                                    |
|                                     | نمره مجموعه دروس تخصصي كارنامه                                                                                                    |
|                                     | رتبه در سهمیه کارنامه                                                                                                    |
|                                     |                                                                                                    |
|                                     | اولویت های بعدی مصاحبه در دانشـگاهها و مراکز آموزش عالی<br>                                                                                                    |
|                                     |                                                                                                    |
|                                     | عنوان پذیرش<br>عنوان پذیرش                                                                                                    |
|                                     | مجموعه رشته ۱ (رشته های دانشکده کشاورزی                                                                                                    |
|                                     | متقاضی انجام مصاحبه در موارد زیر می باشم:                                                                                                    |
|                                     | گرایش اول ۲۰۱۳ اقتصادکشاورزی-سیاست و توسعه کشاورزی(روزانه)                                                                                                    |
| 2                                   | گرایش دوم ۲۰۱۴ اقتصادکشاورزی-سیاست و توسعه کشاورزی(شبانه)                                                                                                    |
|                                     | گرایش سوم ۲۸۰ اقتصادکشاورزی-سیاست و توسعه کشاورزی(پردیس)                                                                                                    |
| انتخاب گرادشدای مورد نظر را         | 🗸 📃 صحت کلیه اطلاعات ارائه شده در این تقاضانامه را تایید می نمایم.                                                                                                    |
| زدن تیک                             | هم الاستان المالي المالي المالي المالي المالي المالي المالي المالي المالي المالي المالي المالي المالي                                                                                                    |
|                                     |                                                                                                    |
|                                     |                                                                                                    |
|                                     |                                                                                                    |
|                                     | زدن بررسی تغییرات و اعمال تغییرات                                                                                                    |
|                                     | زدن بررسی تغییرات و اعمال تغییرات<br>تائید صحت کلیه اطلاعات وارد                                                                                                    |
|                                     | زدن بررسی تغییرات و اعمال تغییرات<br>تائید صحت کلیه اطلاعات وارد<br>شده                                                                                                    |
|                                     | زدن بررسی تغییرات و اعمال تغییرات<br>تائید صحت کلیه اطلاعات وارد<br>شده                                                                                                    |
|                                     | زدن بررسی تغییرات و اعمال تغییرات<br>تائید صحت کلیه اطلاعات وارد<br>شده<br>بروی بروی با بال مشرور می آر شوارش می از می تقاریبا می از می تقاریبا می از می تقاریبا می از مقار شیدا                               |
| <mark>را داشته باشد می بایست</mark> | زدن بررسی تغییرات و اعمال تغییرات<br>تائید صحت کلیه اطلاعات وارد<br>شده<br>نکته: در صورت آنکه داوطلب بیش از یک گرایش مجاز شده باشد و تقاضای مصاحبه در آن گرایش ها و                                            |
| <mark>را داشته باشد می بایست</mark> | زدن بررسی تغییرات و اعمال تغییرات<br>تائید صحت کلیه اطلاعات وارد<br>شده<br>نکته: در صورت آنکه داوطلب بیش از یک گرایش مجاز شده باشد و تقاضای مصاحبه در آن گرایش ها ر<br>گرایش های مورد نظر خود را انتخاب نماید. |
| <mark>را داشته باشد می بایست</mark> | زدن بررسی تغییرات و اعمال تغییرات<br>تائید صحت کلیه اطلاعات وارد<br>شده<br>نکته: در صورت آنکه داوطلب بیش از یک گرایش مجاز شده باشد و تقاضای مصاحبه در آن گرایش ها و<br>گرایش های مورد نظر خود را انتخاب نماید. |
| <mark>را داشته باشد می بایست</mark> | زدن بررسی تغییرات و اعمال تغییرات<br>تائید صحت کلیه اطلاعات وارد<br>شده<br>نکته: در صورت آنکه داوطلب بیش از یک گرایش مجاز شده باشد و تقاضای مصاحبه در آن گرایش ها ر<br>گرایش های مورد نظر خود را انتخاب نماید. |
| <mark>را داشته باشد می بایست</mark> | تائید صحت کلیه اطلاعات وارد<br>شده<br>نکته: در صورت آنکه داوطلب بیش از یک گرایش مجاز شده باشد و تقاضای مصاحبه در آن گرایش ها<br>گرایش های مورد نظر خود را انتخاب نماید.                                        |
| <mark>را داشته باشد می بایست</mark> | تائید صحت کلیه اطلاعات وارد<br>شده<br>نکته: در صورت آنکه داوطلب بیش از یک گرایش مجاز شده باشد و تقاضای مصاحبه در آن گرایش ها و<br>گرایش های مورد نظر خود را انتخاب نماید.                                      |
| <mark>را داشته باشد می بایست</mark> | زدن بررسی تغییرات و اعمال تغییرات<br>تاید صحت کلیه اطلاعات وارد<br>شده<br>نکته: در صورت آنکه داوطلب بیش از یک گرایش مجاز شده باشد و تقاضای مصاحبه در آن گرایش ها<br>گرایش های مورد نظر خود را انتخاب نماید.    |
| <mark>را داشته باشد می بایست</mark> | نائید صحت کلیه اطلاعات وارد<br>شده<br>نکته: در صورت آنکه داوطلب بیش از یک گرایش مجاز شده باشد و تقاضای مصاحبه در آن گرایش ها<br>گرایش های مورد نظر خود را انتخاب نماید.                                        |
| <mark>را داشته باشد می بایست</mark> | تاید محت کلیه اطلاعات وارد<br>شده<br>نکته: در صورت آنکه داوطلب بیش از یک گرایش مجاز شده باشد و تقاضای مصاحبه در آن گرایش ها ر<br>گرایش های مورد نظر خود را انتخاب نماید.                                       |
| <mark>را داشته باشد می بایست</mark> | تاید محت کلیه اطلاعات وارد<br>شده<br>نکته: در صورت آنکه داوطلب بیش از یک گرایش مجاز شده باشد و تقاضای مصاحبه در آن گرایش ها ر<br>گرایش های مورد نظر خود را انتخاب نماید.                                       |
| <mark>را داشته باشد می بایست</mark> | تائید صحت کلیه اطلاعات وارد<br>شده<br>نکته: در صورت آنکه داوطلب بیش از یک گرایش مجاز شده باشد و تقاضای مصاحبه در آن گرایش ها ب<br>گرایش های مورد نظر خود را انتخاب نماید.                                      |
| <mark>را داشته باشد می بایست</mark> | تلید محت کلیه اطلاعات وارد<br>شده<br>نکته: در صورت آنکه داوطلب بیش از یک گرایش مجاز شده باشد و تقاضای مصاحبه در آن گرایش ها،<br>گرایش های مورد نظر خود را انتخاب نماید.                                        |
| <mark>را داشته باشد می بایست</mark> | زدن برسی تغییرات و اعمال تغییرات<br>شده<br>نکته: در صورت آنکه داوطلب بیش از یک گرایش مجاز شده باشد و تقاضای مصاحبه در آن گرایش ها ،<br>گرایش های مورد نظر خود را انتخاب نماید.                                 |
| <mark>را داشته باشد می بایست</mark> | نتید معت کلیه اطلاعات وارد<br>نده<br>نکته: در صورت آنکه داوطلب بیش از یک گرایش مجاز شده باشد و تقاضای مصاحبه در آن گرایش ها<br>گرایش های مورد نظر خود را انتخاب نماید.                                         |

# <mark>مرحله ۲- دریافت فرمهای موردنیاز:</mark>

\*در این مرحله باید فرم خام فایل ورد(word)" فرم مشخصات فردی داوطلبان مرحله دوم آزمون دکتری (فــرم شـــماره ۱) را دانلود کرده و پس از تکمیل در مرحله۳ (ارسال تصویر مدارک) فرم پرشده را در مدرک " دریافت فرم های مورد نیاز " بارگذاری کنید.

| سیستم جامع دانشگاهی گلستان        |                                              |                                                                                                |                                                                                       |  |
|-----------------------------------|----------------------------------------------|------------------------------------------------------------------------------------------------|---------------------------------------------------------------------------------------|--|
|                                   |                                              |                                                                                                | کاربر : خروج                                                                          |  |
|                                   |                                              |                                                                                                |                                                                                       |  |
|                                   |                                              | در مصاحبه علماي- دکتري نيمه متمرکز                                                             | 🕑 تقاضاي ثبت نام                                                                      |  |
|                                   | کد ملی                                       |                                                                                                | شماره پرونده                                                                          |  |
|                                   |                                              | دكتري تخصصي 1404                                                                               | عنوان أزمون مصاحبه                                                                    |  |
| <u>مشاهده أخربن وضعبت</u>         | تغییر شیناسه کاربر <u>ی و گذرواژه</u>        | اهتما                                                                                          | مراحل يذيرش                                                                           |  |
|                                   |                                              |                                                                                                |                                                                                       |  |
| راهنما                            | ∪پید دانسچو : ∪ <u>پی</u> د سده              | ت داوطیب<br>فرم(های) مورد نیاز 🗨                                                               | <u>1 انتخاب</u> مستحص<br>2 <u>انتخاب</u> دریافت (                                     |  |
| راهتما                            |                                              | صویر مدارک                                                                                     | 3 <u>انتخاب</u> ارسال ت                                                               |  |
| راهنما                            |                                              | ي پژوهشاي<br>د دار                                                                             | 4 <u>انتخاب</u> فعالیتها:<br>۲ استا                                                   |  |
| راهنما                            |                                              | عیقانی مورد عادقه<br>انجام ثبت نام                                                             | <u>د انتخاب</u> زمینه بع<br>6 <u>انتخاب</u> گواهی                                     |  |
| کلیک روی لینک انتخاب و ذخیره فایل |                                              |                                                                                                | · 11 · 1 · 11                                                                         |  |
|                                   | ِش را بارگذاری کنید.<br>ید.                  | صویر مدارک داوطلب:<br>می توانید مدارک مورد نیاز جهت پذیر<br>مباری بودن) برای هر مدرک دقت فرمای | مرحله ۲- ارسال<br>در این مرحله<br>۴به ستون (اج                                        |  |
| شماره ملی                         | نام                                          | ال تصویر مدارك داوطلب<br>مدارک داوطلب<br>۱۹۹۲ ۱۹۹۲ ۱۹۹۲ ۱۹۹۲ ۱۹۹۲ ۱۹۹۲ ۱۹۹۲ ۱۹۹۲               | ماریر : ، خروج<br>۲ منوی کاریل ۲ ارس<br>(۱۰ ماره یرونده داوطلب<br>شماره یرونده داوطلب |  |
|                                   |                                              | یر رسی نشدہ                                                                                    |                                                                                       |  |
|                                   |                                              |                                                                                                | وصبيت وييد تهاوي                                                                      |  |
|                                   | بله                                          | تصوير تمام صفحات شناسنامه                                                                      | وميح :<br><u>ارسال</u>                                                                |  |
|                                   | بله                                          | ریز نمرات دوره کارشناسی ارشد                                                                   | 2 <u>ارسال</u>                                                                        |  |
|                                   | بله                                          | تصویر کارت ملی پشت و رو<br>·                                                                   | 3 <u>ارسال</u>                                                                        |  |
|                                   | بله                                          | گواهی موقت / دانشنامه کارشناسی                                                                 | 4 <u>ارسال</u>                                                                        |  |
|                                   | یدل دوره کارشناستی ارشد بله<br>د             | گواهی موقت / دانشنامه / گواهی تایید مع                                                         | 5 <u>ارسال</u>                                                                        |  |
|                                   | بله                                          | تصوير فيش واريزي                                                                               |                                                                                       |  |
| فرم تکمیل شده مرحله 3 را در این   |                                              | دریافت فرم های مورد نیاز                                                                       | <u>7 ارسال</u>                                                                        |  |
| مر حلهار سال نمایید               | حير                                          | ريز نمرات دوره دارسناسي<br>گياه ميشي کرين                                                      | <u>ارسال</u> 8                                                                        |  |
|                                   | <del>حيز</del><br>جيده:                      | کواهی موقب داردانی<br>حکم بیرمد بناع بمتقاط بات استفاده از به                                  | <u>()</u> 9                                                                           |  |
|                                   | س مربیا <del>ن حیر</del><br>محمد اعادگذان خی | حدم رسمی برای متفاصیات استفاده از بور<br>حکم ادادگذاری در اف متفاضیات استفاده از بور           | <u>() () () () () () () () () () () () () (</u>                                       |  |
|                                   | نهمیه اینازدران<br>خبر                       | تصور ودرك زران                                                                                 | 11 ul 12                                                                              |  |
|                                   | خبر                                          | کتاب (ترجمه / تالیف)                                                                           | 13                                                                                    |  |
|                                   | سی - ترویجی / جاب شده در کنفرانس خبر         | مقالات جاب شدہ (علمی- پژوهشی / علم                                                             | 14 ادسال                                                                              |  |
|                                   | في وريده ( به به بست بر ستر                  | اختراع / اکتشاف                                                                                | 15 ارسال                                                                              |  |
|                                   | ويدر الوالم                                  | يركزند كان جشنوارم ها و المبيادهاي عامو                                                        |                                                                                       |  |
|                                   | او بین استان                                 |                                                                                                | 000001 10                                                                             |  |
|                                   | او بین استان<br>خیر                          | برگریدان جمعوره کارشناسای ارشد                                                                 | 10 <u>ارسال</u><br>17 <u>ارسال</u>                                                    |  |

### <mark>مرحله ۴ الی۵</mark>:

در این مراحل می توانید اطلاعات خود را در زمینه فعالیت های پژوهشی و زمنه تحقیقاتی مورد علاقه وارد نمایید. برای این منظور در پردازش باز شده بر روی لینک ایجاد کلیک کنید و سپس اطلاعات مربوطه را وارد نمایید. \*اگر نیاز به چندین مورد وجود دارد مجدد می توانید از لینک ایجاد استفاده نمایید.

## <mark>مرحله۶- گواهی انجام ثبت نام:</mark>

### \* می توانید این گواهی را بعنوان گواهی انجام ثبت نام پرینت بگیرید.

| Concerner 1    | کبری                                              | ام عبر حضورات د                | لواهد نبت                             |                               |         |                                            |
|----------------|---------------------------------------------------|--------------------------------|---------------------------------------|-------------------------------|---------|--------------------------------------------|
|                | اسما در آدمین دکتیری<br>روده تدما در سانه گلستان  | السنة بيام<br>ام تسمة والشمارة |                                       | اف ان<br>مینانید              | ر پرینت | کلیک بر روی "آماده سازه جهت چاپ و<br>گواهی |
|                |                                                   | - الكثرونيك                    | هانایطیز<br>رشنه : برق<br>مهندسان برق | متعلقات<br>محمومہ<br>کراستی ا |         | /                                          |
| هیاجیه در زمان | رگذاری شده . در سورت دعوت به ه<br>به الراعان است. | ل مدارکات که بار<br>مضاح       | همراه بودن اص                         | نوده :                        |         |                                            |
|                |                                                   | (AAR)                          | ALC: NOT                              |                               | (STORE) | K                                          |

### <mark>نکات مهم:</mark>

نکته ۱ : در صورت وجود مشکل با کارشناسان تحصیلات تکمیلی (۵۴۳۱۲۳۲۳۶۶) تماس حاصل فرمایید. نکته ۲ : در مرحله "مشخصات داوطلب" دو مورد الزامی <u>۱–بارگذاری عکس و ۲–تایید انتهای فرم</u> فراموش نشود. نکته ۳: برنامه زمان بندی ارزیابی تخصصی <mark>مصاحبه دکتری به صورت حضوری براساس جدول زمان بندی</mark> مندرج در ادامـه اطلاعیه می باشد. نکته ۴: داوطلب ملزم است مطابق برنامه زمانبندی اعلام شده به محل مصاحبه مراجعه کند و عدم حضور داوطلـب در روز و

ساعت تعیین شده به منزله غیبت و انصراف تلقی می شود.

نکته۵: ارایه اصل مدارک در جلسه مصاحبه الزامی است.